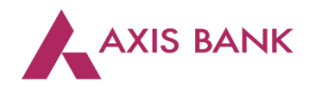

Goods and Services Tax (GST) Payments through Over the Counter (OTC) channel of Axis Bank Branch.

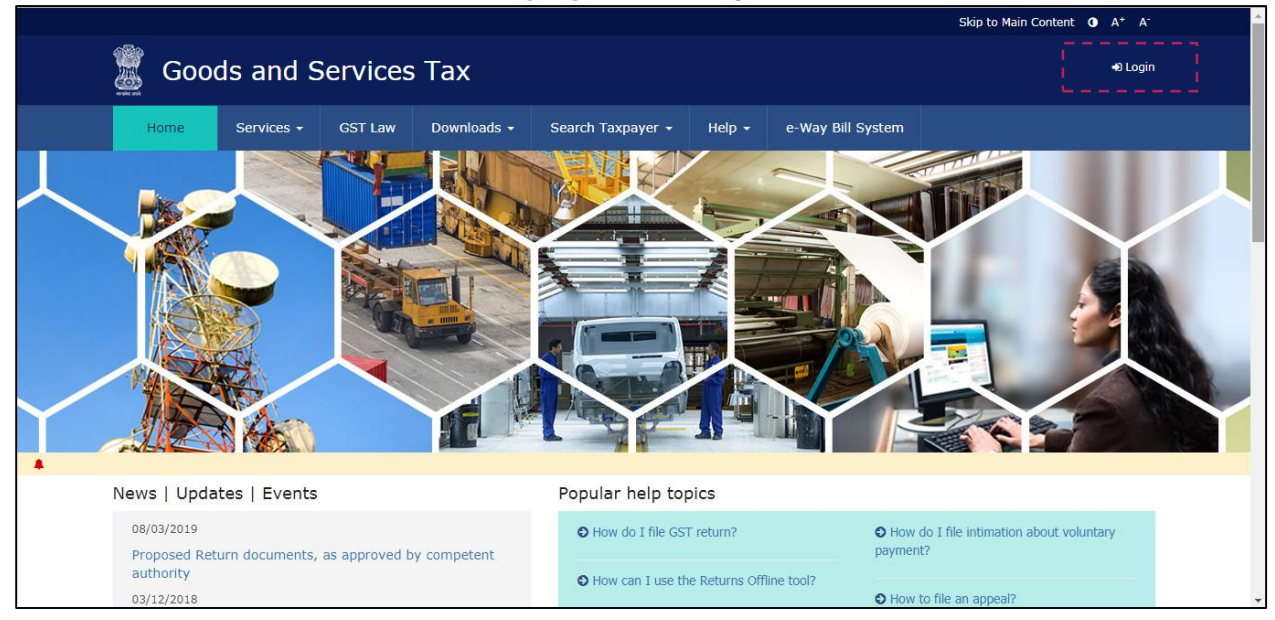

Step 1: Visit GSTN website (<u>https://www.gst.gov.in/</u>) > Login

Enter the Username and Password. Click on "Login".

|                                                                                                   |            |         |                |                   |                   |                   | Skip to Main Content 🕚 A+ A- |   |  |  |
|---------------------------------------------------------------------------------------------------|------------|---------|----------------|-------------------|-------------------|-------------------|------------------------------|---|--|--|
| 📓 Good                                                                                            | ds and S   | ervices | Тах            |                   |                   |                   | +ð Login                     |   |  |  |
| Home                                                                                              | Services 🗸 | GST Law | Downloads +    | Search Taxpayer 👻 | Help <del>-</del> | e-Way Bill System |                              |   |  |  |
| Home > Login                                                                                      |            |         |                |                   |                   |                   |                              |   |  |  |
| Login                                                                                             |            |         |                |                   |                   |                   |                              |   |  |  |
| <ul> <li>indicates mandatory fields</li> </ul>                                                    |            |         |                |                   |                   |                   |                              |   |  |  |
|                                                                                                   |            | Use     | Username •     |                   |                   |                   |                              |   |  |  |
|                                                                                                   |            | E       | Enter Username |                   |                   |                   |                              |   |  |  |
|                                                                                                   |            | Pas     | Password •     |                   |                   |                   |                              |   |  |  |
|                                                                                                   |            | E       | Enter Password |                   |                   |                   |                              |   |  |  |
|                                                                                                   |            |         | LOGIN          |                   |                   |                   |                              | P |  |  |
|                                                                                                   |            | For     | got Username   |                   |                   | Forgot Password   |                              |   |  |  |
| <b>O</b> First time login: If you are logging in for the first time, click <u>here</u> to log in. |            |         |                |                   |                   |                   |                              |   |  |  |

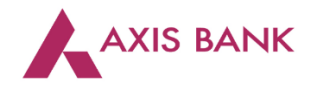

| Goods and Serv               | ices Tax             |               |                    |           |
|------------------------------|----------------------|---------------|--------------------|-----------|
| Dashboard Services - Notif   | ications & Circulars | - Acts & Ri   | ules - Downloads - | Grievance |
| Registration Ledgers Returns | Payments             | User Services |                    |           |
| Ledger Balance 19/00         | 5/2017 Download      | 0             |                    |           |
|                              | IGST (₹) CG          | ST(₹) SG      | ST / UTGST (₹) C   | ESS (₹)   |
| Liability related to Return  | 5                    | 5             | 5                  | 5         |
| Cash                         | 3180                 | 3672          | 10619              | 3596 N    |
| Input tax Credit             | 0                    | 0             | 0                  | 0         |
| (Net Liability)/Net Credit   | 0                    | 0             | 0                  | 0         |
| Liability other than Return  | 0                    | 0             | 0                  | 0         |
|                              |                      |               |                    |           |
| FILE RETUR                   | NS > PAY TA          |               | ZE ITC / CASH >    |           |

Click on the "Services" tab > select "Payments" > choose "Create Challan".

Enter the tax amounts. Select "Over the Counter" as the payment mode. Choose "Axis Bank" from the list of banks. Select the payment option i.e. "Cash", "Cheque" or "Demand Draft". Click on "Generate Challan".

|                      | Tax (₹)                 | Interest (₹)                                                                              | Penalty (₹)  | Fees ( ₹)                   | Other ( र)                                                                                           | Total (₹)        |  |
|----------------------|-------------------------|-------------------------------------------------------------------------------------------|--------------|-----------------------------|----------------------------------------------------------------------------------------------------|------------------|--|
| Enter                | 2500                    |                                                                                           |              |                             |                                                                                                    | 2,500            |  |
| mount IGST(000       | 08)                     |                                                                                           |              |                             |                                                                                                    | 0                |  |
| CESS(00              | 09)                     |                                                                                           |              |                             |                                                                                                    | 0                |  |
| Chhattise<br>SGST(00 | garh 2500               |                                                                                           |              |                             |                                                                                                    | 2,500            |  |
| Total Cha            | Ilan Amount:            | ₹5,000 /-                                                                                 |              |                             |                                                                                                    |                  |  |
| Total Cha            | llan Amount (In Words): | Rupees Five Thous                                                                         | and Only     |                             |                                                                                                    |                  |  |
| ● NEFT/              | Select                  | AXIS BANK     BANK OF INDIA     CANARA BANK     CORPORATION B     HDFC BANK     IDBI BANK | ANK          | BA<br>BA<br>CE<br>DE<br>ICI | NK OF BARODA<br>NK OF MAHARASHTRA<br>NTRAL BANK OF INDIA<br>NA BANK<br>ICI BANK LIMITED<br>DIAN BANK |                  |  |
|                      | Bank                    | INDIAN OVERSE                                                                             | IS BANK      | IAL O                       | MMU AND KASHMIR BANK                                                                                 | LIMITED          |  |
|                      |                         | ORIENTAL BANK                                                                             | OF COMMERCE  | PU                          | NJAB AND SIND BANK                                                                                   |                  |  |
|                      |                         | PUNJAB NATION                                                                             | L BANK       | 51                          | ATE BANK OF INDIA                                                                                    |                  |  |
| Select Paymen        | ıt                      | UNION BANK OF                                                                             | (<br>INDIA   |                             | O BANK<br>ITED BANK OF INDIA                                                                         |                  |  |
| Option               |                         | Cash Cheque                                                                               | Demand Draft | 1                           | SAVE                                                                                                 | GENERATE CHALLAN |  |

Step 2: The Assessee may visit the nearest Axis Bank branch with two copies of the downloaded challan along with cash or instrument (Cheque/ Demand Draft) of total amount of the challan. The cheque/ demand draft to be in favour of "Axis Bank Limited GST Account". An acknowledgment shall be shared with the taxpayer as token of deposit.

Step 3: The Assessee can generate the receipt of payment from GSTN portal.